# パソコンへの音楽ファイルの取り込み方法

※下記に明記してある転送方法は、windows 7に搭載されているWindows media player 12での操作方法です。 Windows media player のバージョンが異なる場合は、下記表示画面と若干の違いがございます。ご了承ください。 また、ご使用のバージョンがWindows media player 9以下の場合は、10以上にバージョンアップしてご利用頂く ようお願い致します。

#### 次の項目を順番に確認してください。

- 1. 取り込みの設定を確認する
- 2. 音楽CDから曲を取り込む

#### 手順1.取り込みの設定を確認する

- 1. 「スタート」ボタン→「すべてのプログラム」→「Windows Media Player」の順にクリックします。
- 2. Windows Media Player が起動します。
- 「ツール」をクリックします。

| S. Manner                                | メディア教会の公開会議員(1)           |               |                 |       | RE 8620 TU            |
|------------------------------------------|---------------------------|---------------|-----------------|-------|-----------------------|
| • (8)1 (14)X • (10 <b>2</b> %            | 1701(14)                  |               | H • <u>11</u> 7 | ۹ - ۹ | 월 9.4150660) × 연 · 코· |
| 77.0                                     | 7/0-0/0)                  | 5750 UU-Z=    | 10000 64 100    |       | 3870131               |
| 国<br>画<br>用<br>生<br>リ<br>メト              | HIFEDa(4)                 | and bounds    |                 |       |                       |
|                                          |                           |               |                 |       | 1 S P                 |
| 月前2<br>例 / マイスト                          |                           | ALC: NO PLANE |                 |       |                       |
| 0 2012/05                                | But turt Her Weis, etc. 1 | Minta Tuna    |                 |       | * 3500 AF             |
| 🔬 cancab                                 | Autors industries         |               |                 |       |                       |
| 리 유지 이 이 이 이 이 이 이 이 이 이 이 이 이 이 이 이 이 이 |                           |               |                 |       | ここに現用をドラッグして          |
| # 2F-X                                   |                           |               |                 |       | #21                   |
| a 10.                                    |                           |               |                 |       | BELACOM               |
| p contraction of                         |                           |               |                 |       | うべくの意見 からをランダム市       |
| 🐉 ter hamma (seha                        |                           |               |                 |       | 110 P 1               |
|                                          |                           |               |                 |       |                       |
|                                          |                           |               |                 |       |                       |
|                                          |                           |               |                 |       |                       |
|                                          |                           |               |                 |       |                       |
|                                          |                           |               |                 |       |                       |
|                                          |                           |               |                 |       |                       |
| All -                                    |                           |               |                 |       | 0.48                  |
|                                          |                           |               |                 |       |                       |

3. 「オプション」をクリックします。

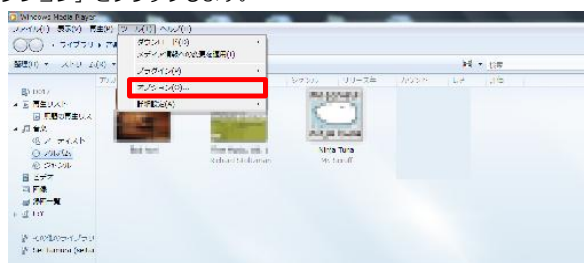

- 4.「オプション」が表示されます。
- 「音楽の取り込み」タブをクリックします。

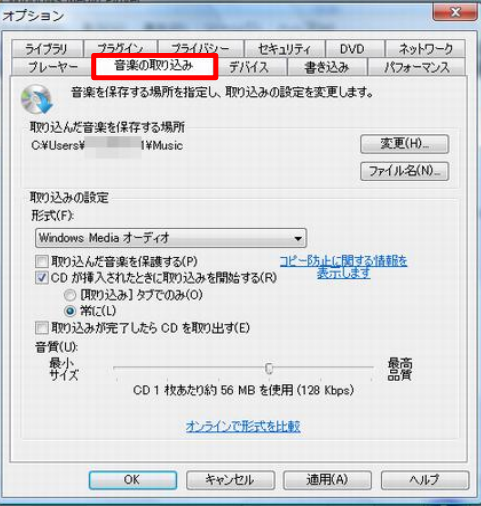

#### 5. 「取り込んだ音楽を保存する場所」欄を確認します。 ここに表示されている場所に、曲が取り込まれます。 取り込み場所を変更したいときは、「変更」ボタンから変更します。

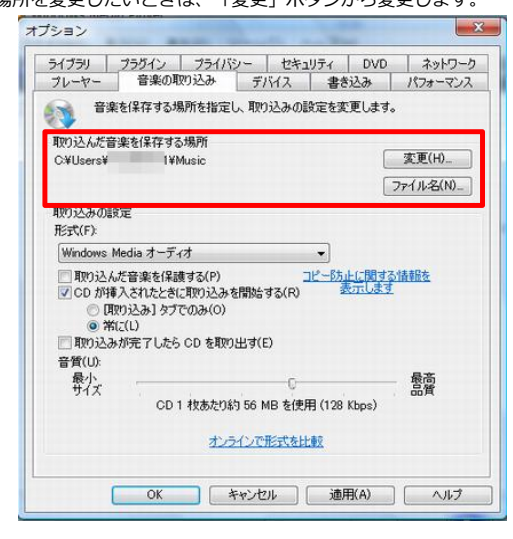

- 6. 「取り込みの設定」欄を確認します。
- 各項目をお好みで設定します。

#### ●形式

取り込む曲のファイル形式を変更できます。変更したいときは、「▼」をクリックし、 「Windows Media オーディオ」や「MP3」,「WMV」などから選択します。

#### ●取り込んだ音楽を保護する

取り込んだ音楽を保護するかどうかを設定します。取り込んだ音楽を複数のコンピュータ上で 使用したい場合は、チェックを外してください。

## ※弊社MP3へ音楽を転送する際は、こちらのチェックを外してください。

●CDが挿入されたときに取り込みを開始する

音楽CDを挿入した時に自動的に取り込みを開始するかどうかを設定します。

チェックが付いていると、音楽CDの挿入と同時に取り込みが開始されるため、

音楽CDに収録された曲を個別に選んで取り込みたいときは、チェックを外してください。

### ●取り込みが完了したらCDを取り出す

取り込みが完了したらCDを自動的に取り出すようにしたい場合は、チェックを外してください。 ● 咅啠

音質を設定します。変更したい場合は、つまみをクリックしたまま左右に動かしてください。

#### 7. 「OK」<u>ボタンをクリックします。</u>

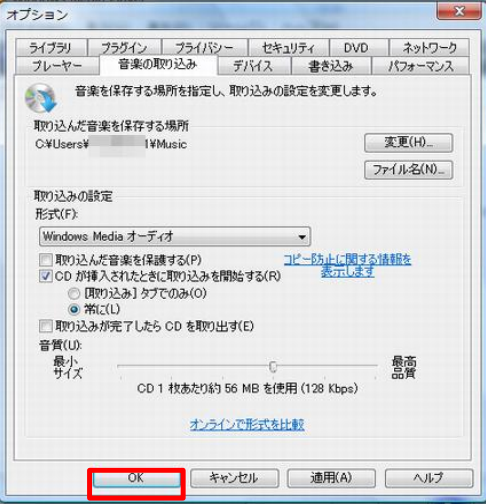

### <mark>手順2.</mark> 音楽CDから曲を取り込む

下記手順で、音楽CDから曲を取り込みます。

- 1. Windows Media Playerを起動します。
- 2. 取り込みたい音楽CDをパソコンにセットします。

| 2010 * ストリーム(1) * AEUストの相似(2) * * * * * * * * * * * * * * * * * * *                                                                                                    | 4 XU088 + XXU088 + XXU088 +                                                                                            |
|----------------------------------------------------------------------------------------------------|----------------------------------------------------------------------------------------------------|
| Coult<br>S 和払う入<br>S 和払う入<br>S 和払う入<br>S 和払う入<br>S 和払う入<br>S 和払う入<br>S 和払う入<br>S 和払う入<br>S 和払う入<br>S 和払う入<br>S 和払う入<br>S 和払う入<br>S 和払う入<br>S 和払う入<br>S 和払う入<br>S 和払う入<br>S 和払う入<br>S 和払う入<br>S 和払う入<br>S 和払う入<br>S 和払う入<br>S 和払う入<br>S 和払う入<br>S 和払う入<br>S 和払う入<br>S 和払う入<br>S 和払う入<br>S 和し<br>S 和し<br>S | イエビロを形式<br>イエビロを形式<br>イエビロを形式<br>・<br>・<br>・<br>・<br>・<br>・<br>・                                                       |
| © Ev<br>∰ Rotko94739J<br>∰ Sei Tamura (veter                                                                                                    | <b>ここに調用やりックして</b><br>構成以ストを含成します。<br>または<br>または<br>またい<br>またい<br>またい<br>またい<br>またい<br>またい<br>またい<br>またい<br>またい<br>またい |
| <u>R</u> -                                                                                                    | 0.000                                                                                                    |

「自動再生」が表示された場合は、「×」ボタンをクリックして画面を閉じます。

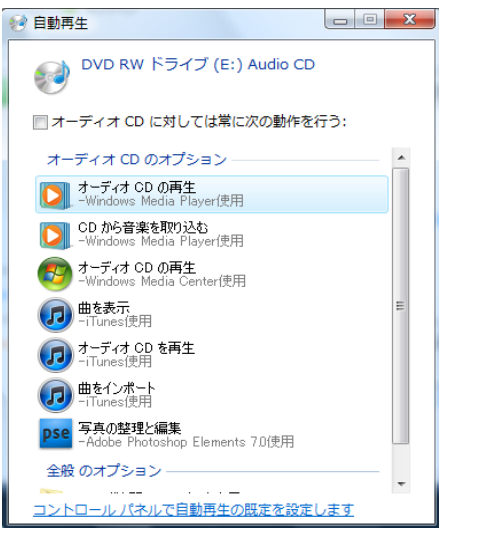

- 3. 表示された画面に合わせて手順を続けます。
  - ●曲の取り込みが自動的に開始された場合

曲の取り込みが自動的に開始された場合は、手順5. に進みます。 ●曲の取り込みが自動的に開始されない場合 セットした音楽CDに収録されている曲が表示されます。

タイトル名の左側にチェックが付いていると、その曲がパソコンに取り込まれます。

取り込みたくない曲があれば、その曲のチェックをクリックして外します。

|                                                                                                    | to - White combatter - | 10.000                                        | Tand Lot          |                                               |           | 10 a 10 m                                                                                                    | 0   | 10 | A TR Locks                                                | 100 C  |  |
|----------------------------------------------------------------------------------------------------|------------------------|-----------------------------------------------|-------------------|-----------------------------------------------|-----------|----------------------------------------------------------------------------------------------------|-----|----|-----------------------------------------------------------|--------|--|
| action + 1975 19                                                                                                    | (s) * mmuscovrado) *   | 42 - 0.10                                     | ecozori) ecozorio | SPECT Y                                       | -         | · 109                                                                                                    | P   |    | to analog                                                 | 10.7 J |  |
| River a                                                                                                    | Thung -                | XI                                            | 401705            | 14                                            | WON-SOUGH | 40.03 - 7 × 2 ×                                                                                                    | 小田園 |    | 0                                                         |        |  |
| <ul> <li>■ Elevation</li> <li>■ Elevation</li> <li>■ Elevation</li> <li>■ Elevation</li> <li>■ Elevation</li> <li>● Analysis</li> <li>● Analysis</li> <li>● Analysis</li> <li>■ Elevation</li> <li>■ Elevation</li> <li>■ Elevatio</li></ul> | A ST HAT               | x 1<br>X 2<br>x 3<br>X 1<br>x 8<br>x 6<br>x 7 |                   | 1.0<br>1.0<br>1.0<br>1.0<br>1.0<br>1.0<br>1.0 |           | Frank Marine<br>Frank<br>Rates<br>Rates<br>Rates<br>Rates<br>Record<br>Record<br>R |     |    | シバルなと解説しています。<br>・ロックト・・・・・・・・・・・・・・・・・・・・・・・・・・・・・・・・・・・ |        |  |
| <b>a</b> .                                                                                                    |                        |                                               |                   |                                               |           |                                                                                                    |     |    |                                                           |        |  |

- 0

4.「CDの取り込み」ボタンをクリックすると「取り込みのオプション」画面が開きます。
 「取り込んだ音楽にコピー防止を追加しない」と「CDから取り込む音楽が……」のところにチェックを入れます。
 「OK」ボタンを押すと音楽の取り込みが開始されます。

| 基理(0) ・ ストリーム(R) ・ 再生リストの作成(C)                                                                                                    | <ul> <li>(物 CD の取り込み(I) 取り込みの設定(E) * 目・ 設定</li> </ul>                                                                                                    | P • 0 ⊒ 92No##(s) = P • ⊡•                                                                                              |
|----------------------------------------------------------------------------------------------------|----------------------------------------------------------------------------------------------------|----------------------------------------------------------------------------------------------------|
| 007         7-5/7.00 (b)           0         850.00           0         7-5/7.00 (b)           0         7-5/7.00 (b)           0         7-5/7.00 (b)           0         7-5/7.00 (b)           0         7-5/7.00 (b)           0         7-5/7.00 (b)           0         7-5/7.00 (b)           0         7-5/7.00 (b)           0         1000 (b)           0         1000 (b)           0 </th <th></th> <th>Ке         ###00XP           Ф         ###00XP           ССЕЩИРУРОИХ         #E0XPERIALIZE           Ке         ###00XP</th> |                                                                                                    | Ке         ###00XP           Ф         ###00XP           ССЕЩИРУРОИХ         #E0XPERIALIZE           Ке         ###00XP |
| <b>A</b> -                                                                                                    | <ul> <li>図 19<sup>-00</sup> C_X 200 KW 2119 ワループ車</li> <li>図 20 ロックの作用 2115 ワループ車</li> <li>図 21 お明代心配だ 1122 ワループ車</li> <li>図 22 とちかず 0/5/ト電4… 5:13 ワループ車</li> </ul> | 0.1885                                                                                                    |
|                                                                                                    | ( x 0   = (++++),+++) + •)                                                                                                    | 12                                                                                                    |

5. 音楽の取り込みが開始され 終わるまでしばらく待ちます。

画面右下の「取り込みの中止」ボタンが、「CDの取り込み」に変わると、取り込みは完了です。

| 目標(0) ▼ ストリー | ム(R) - 再生リストの有成(C) · | 0 R03   | みの中止(1) 取り込みの                                                                                                    | 92(6) - |          | 15 · HEE                | P - 0 | U25088(5)    |
|--------------|----------------------|---------|----------------------------------------------------------------------------------------------------|---------|----------|-------------------------|-------|--------------|
|              | 74/64                | 1999 A. |                                                                                                    | R.C.    | RODACIER | 参加アーディスト                | des . |              |
| BD D017      | オーディオ CD (0:)        |         |                                                                                                    |         |          |                         |       | 米得得のリスト      |
| ≥ 再生リスト      |                      | 1 [9]   | ALC: UNKNOWN OF                                                                                                    | 0:51    | MORACUL. | 10000                   |       |              |
| ■ 無助の再生リス    |                      | 2       | and the second second                                                                                                    | 4:30    | 13194    |                         |       |              |
| 口留業          |                      | . 12 3  | And Personal Property lies.                                                                                                    | 2:28    | 13160    |                         |       |              |
| 心 アーティスト     |                      | 2.4     | Manager and Party of Street, or other                                                                                                    | 2:58    | 田田中      | ALC: 1 1998             |       | 4 #####1171  |
| O PIWIL      | 00000                | 12 5    | and the second second s | 0:37    | 18180    |                         |       | * xxxxxxxx   |
| (1) ジャンル     |                      | 10 6    | 1000                                                                                                    | 2:55    | 1816-0   | No. of Street, or other |       |              |
| 을 ビデオ        |                      | 12 7    | Manager and Personnel of                                                                                                    | 2:36    | 1010-0   | 100000                  |       | ここに項目をドラッグして |
| - F.C        |                      | 8 12    | No. of Concession, Name                                                                                                    | 0:20    | (目前中)    | 10,000                  |       | 再生リストを作成します。 |
| DA-N         |                      | 12 9    | Science of                                                                                                    | 2:36    | 植物中      |                         |       |              |
|              |                      | 10 10   | Management of States                                                                                                    | 1:32    | 10100    | And I HAVE              |       |              |
| I FIA        |                      | 12 11   | 1 DOCTOR OF STREET                                                                                                    | 3:32    | 1018-0   | Aug. 1 ( 100            |       |              |
| Name of      |                      | 12 12   | second in the                                                                                                    | 0:35    | 10101    |                         |       |              |
| 2018/03473   |                      | 2 13    | A CONTRACTOR                                                                                                    | 3:38    | 1010-01  | in                      |       |              |
|              |                      | 12 14   | and the second second                                                                                                    | 1:26    | 10160    | 10111120                |       |              |
|              |                      | 17 15   | Married Science                                                                                                    | 4:58    | 1010/0   |                         |       |              |
|              |                      | 10 16   | Report of the lot of the                                                                                                    | 4:12    | 1016-01  |                         |       |              |
|              |                      | 17 17   | Married Street                                                                                                    | 3:56    | 13180    | ALC: 1 1995             |       |              |
|              |                      | (2) 18  | 100                                                                                                    | 2:53    | 1818-0   | NU-100                  |       |              |
|              |                      | 2 19    | A CONTRACTOR                                                                                                    | 2:19    | (010-0)  |                         |       |              |
|              |                      | 12 20   | and the second second                                                                                                    | 3:55    | (19)除中   |                         |       |              |
| -            |                      | 21      | Sector Sector                                                                                                    | 1:32    | 1010-0   | 101112-002              |       |              |
| <u>a</u> .   |                      | 37 22   | County in such                                                                                                    | 5:13    | 1816中    |                         |       | 0 3819       |

続けて、他の音楽CDから曲を取り込みたい場合は、<u>手順2</u>からの操作を行います。